## 電子申請方法

パソコンやスマートフォンで「ぴったりサービス」と検索。
 または、以下のQRコードを読み込む

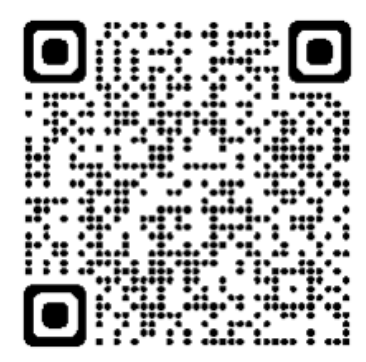

② 市区町村「下松市(山口県)」とカテゴリ「救急・消防」を選択し、 検索する。

| 郵便番号または市区町村                                                                                                    | 抱を入力                                       |    |           | _  |                           |  |
|----------------------------------------------------------------------------------------------------|--------------------------------------------|----|-----------|----|---------------------------|--|
| 下松市(山口県)                                                                                                    |                                            |    | 検乳        | N. |                           |  |
| 山口県                                                                                                    | ة <b>٦</b>                                 | 松市 |           | •  |                           |  |
|                                                                                                    |                                            |    |           |    |                           |  |
|                                                                                                    |                                            |    |           |    |                           |  |
| 2 検索条件を設定                                                                                                    | - <b>6</b> 3                               |    |           |    |                           |  |
| 2 検索条件を設定                                                                                                    | 2 (89)                                     |    |           |    |                           |  |
| <ul> <li>検索条件を設置</li> <li>検索方法を選択</li> <li>カテゴリ () キー</li> </ul>                                                | 2 (89)<br>-7-K                             |    |           |    |                           |  |
| 2 検索条件を設た<br>検索方法を選択<br>O カテゴリ 〇 キー<br>カテゴリを選択(複数)                                                              | <b>2 099</b><br>-ワード<br>呈択可)               |    |           |    |                           |  |
| <ul> <li>検索条件を設置</li> <li>検索方法を選択</li> <li>カテゴリ (キーカテゴリを選択(複数)</li> <li>すべて選択(運択)(選択)</li> </ul>                | <b>E 10</b> 線<br>-ワード<br>呈訳可)<br>を解除       |    |           |    |                           |  |
| <ul> <li>検索条件を設置</li> <li>検索方法を選択</li> <li>カテゴリ (キーカテゴリを選択(複数)</li> <li>すべて選択(複数)</li> <li>すべて選択(選択)</li> </ul> | E (88)<br>-ワード<br>全<br>採可)<br>を解除<br>□ 子育て |    | □ 引越し・住まり | ,  | <ul> <li>□ ご不幸</li> </ul> |  |

### ③ 電子申請を行う届出の「詳しく見る」を選択

救急・消防

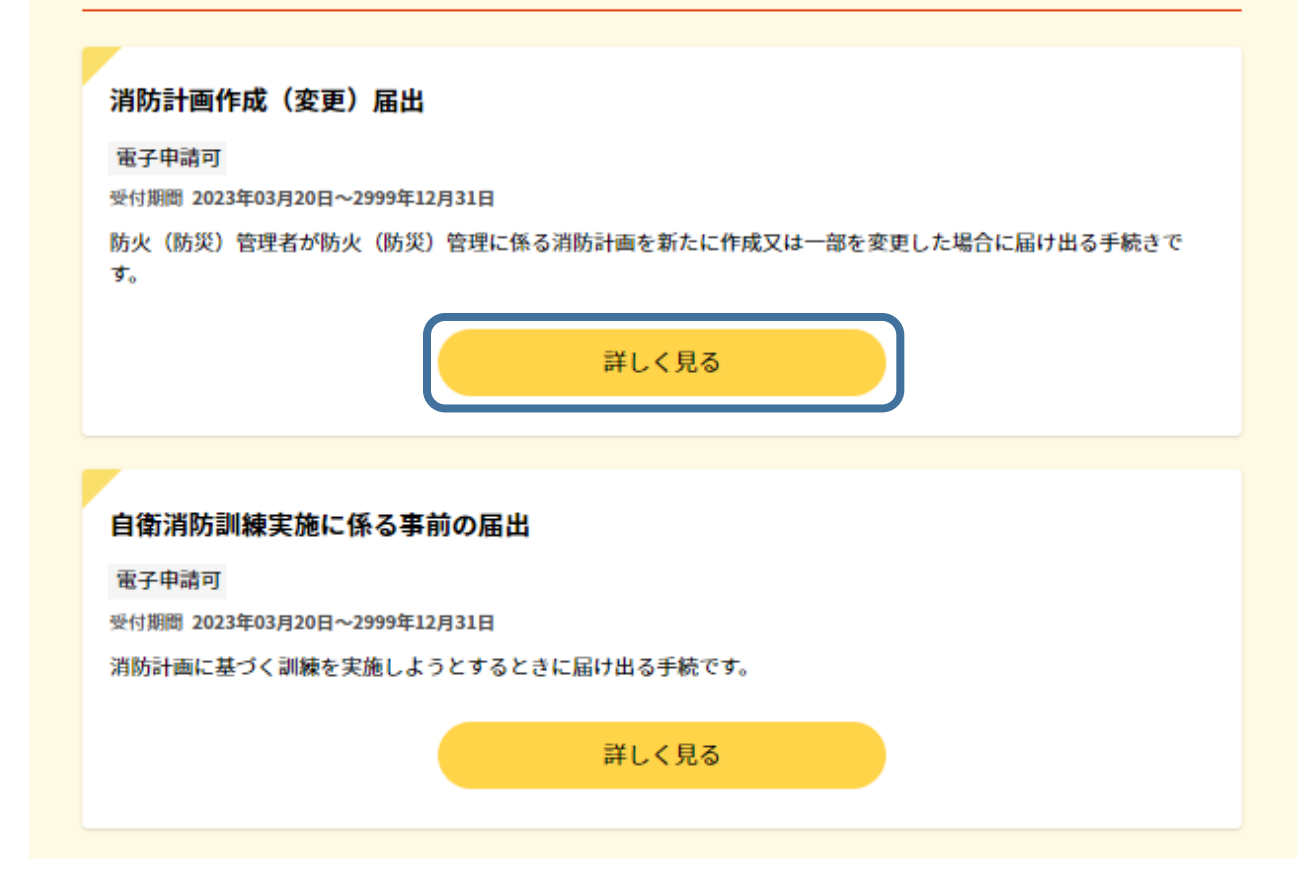

「申請する」を選択 **4** 

消防計画作成(変更)届出 <sup>消防計画作成(変更)届出</sup>

⊕ オンライン申請

**制度** 火災予防

**対象** 防火(防災)管理者

### ● 概要

防火(防災)管理者が防火(防災)管理に係る消防計画を新たに作成又は一部を変更 した場合に届け出る手続きです。

- 手続期限

申請する

⑤ stepl から step5 まで順に入力。以降は画面に従い進めてください。

| step1 申請者情報入力    | 入力する |
|------------------|------|
|                  |      |
| step2 申請情報入力     |      |
| 消防計画作成(変更)届出     | 入力する |
|                  |      |
| step3 入力内容確認     | 確認する |
|                  |      |
| step4 添付書類登録     | 添付する |
|                  |      |
| step5 電子署名・送信・印刷 | 送信する |

# ⑥ step2 で宛先は「下松市消防長」と入力してください。

| 山口県下松市<br>消防計画作成(変更)届出(完了率: 1                  | L5%)                                         |   |
|------------------------------------------------|----------------------------------------------|---|
| step1 step2 step2 step2 p請者情報入力 p請情報入力 step2 p | tep3 step4 step5<br>↓力内容確認 ☆付書類登録 電子署名・送信・印刷 |   |
| step2 申請情報入力<br>下松 太郎さんの申請です。                  |                                              |   |
| 届出日 ⑦                                          | 届出日 必須                                       |   |
|                                                | カレンダー(2013年03月15日~2023年03月13日)               |   |
|                                                | 2023/03/13                                   | Ð |
|                                                |                                              |   |
| 届出種別                                           | 届出種別 <b>必須</b>                               |   |
|                                                | ○ 作成                                         |   |
|                                                | ○ 変更                                         |   |
| 窃失 ⑦                                           | <u>宗生(中誌対象物を答辞する消防業長々などを入力) ※須</u>           |   |
|                                                | 全角、30文字以下                                    |   |
|                                                | 下松市消防長                                       |   |

### ⑦ step5 まで入力後「送信する」を選択してださい。

山口県下松市 消防計画作成(変更)届出(完了率:90%) step1 申請者情報入力 <sup>b</sup> step2 申請情報入力 <sup>b</sup> step3 入力内容確認 <sup>b</sup> step4 添付書類登録 <sup>c</sup> 電子署名・送信・印刷

step5 電子署名・送信・印刷

#### 送信を実行

手続の送信を実行します。よろしければ、「送信する」ボタンを押してください。

申請先 山口県 下松市 手続名 消防計画作成(変更)届出

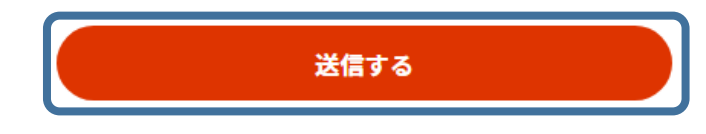

⑧ 「申請完了」の画面が出れば、電子申請完了です。

山口県下松市 消防計画作成(変更)届出(完了率:100%)

#### 申請完了

申請を正しく受け付けました

step1申請者情報入力でメールアドレスを入力していた場合、受付完了の通知をお送りしていますのでご確認ください

申請先窓口
山口県 下松市
今回申請された手続
火災予防 消防計画作成(変更)届出
受付番号
990313052087570

消防本部での受理作業が完了すると、消防本部から「手続き完了メール」 が送信されます。申請データの控え(申請書(PDF 方式)及び添付資料)と 一緒に保管してください。

# 副本(正本の写し)のダウンロードについて

電子申請では、副本(正本の写し)が返却されません。

「申請様式の控え(PDF 方式)」が副本の代わりとなりますので、必 ずダウンロードしてください。

また、「申請データ(CSV 方式)」をダウンロードし保存しておくと、 修正事項や変更があった場合に再申請する際や、今後同じ手続きを行 う際に、スムーズに申請を行うことができるため、ご活用ください。

申請様式の控え(PDF形式)および申請データ(CSV形式)のダウンロード

申請様式の控え(PDF形式)および申請完了後の申請データ(CSV形式)をダウンロードできます。

ファイルを保存いただくことを推奨いたします。 次回も同じ手続を申請する場合や、再申請が必要になった場合、こちらでダウンロードした申請データ(CSV形式)をご利用 できますので大切に保存してください。

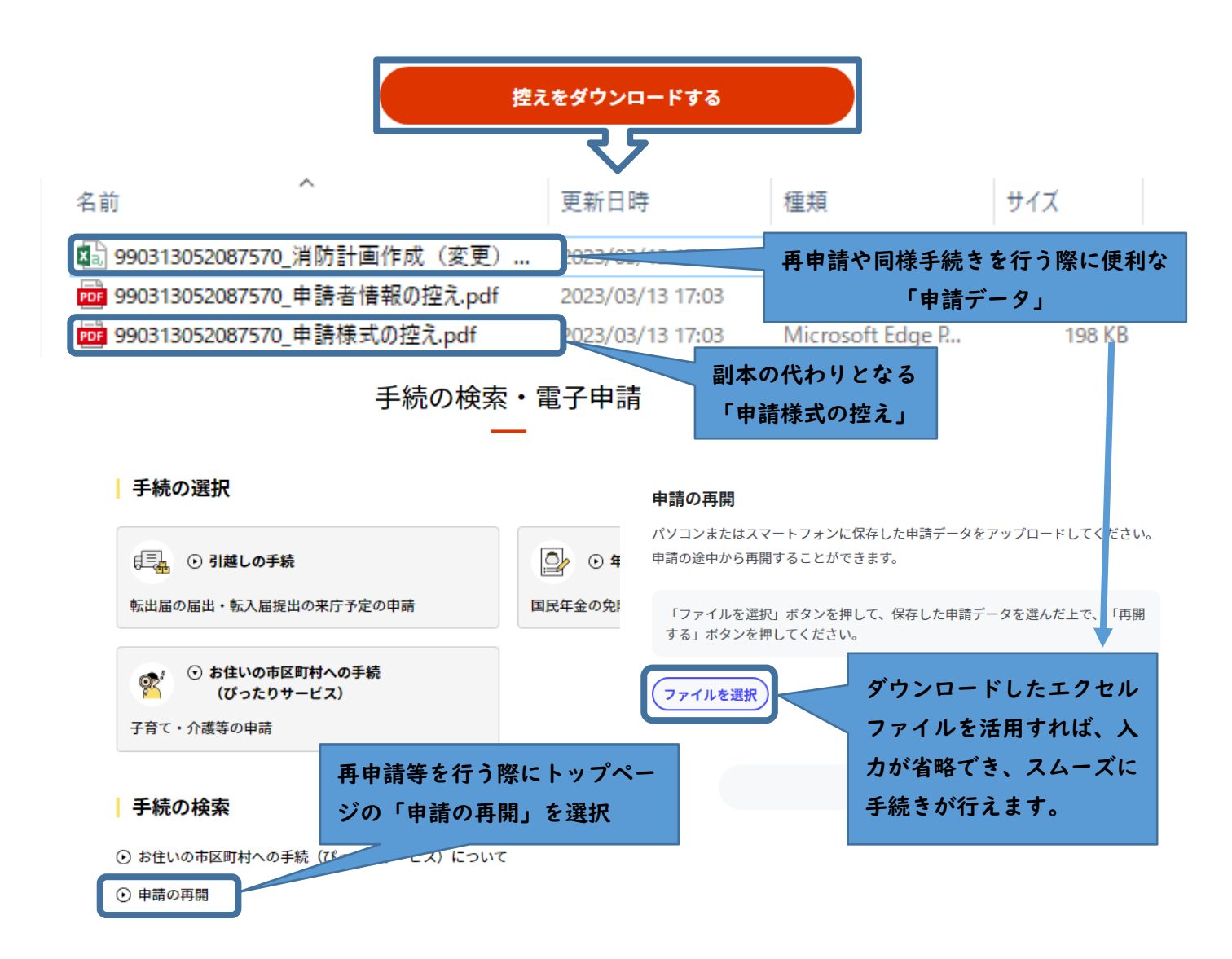